## ①左上の「ファイル」をクリックしてください。

| F                | 5-              | <i>ି</i> - <b>ଘି</b> | B =                    |                      |                |                    | 12                                                     | 3456_谷町_R5¥          | 的这善計画       | 詳細.xisx - B   | Booel       |   |                          |               | Y               | <u> </u>                                             |      | œ       | 27                                    | ø           | ×    |
|------------------|-----------------|----------------------|------------------------|----------------------|----------------|--------------------|--------------------------------------------------------|----------------------|-------------|---------------|-------------|---|--------------------------|---------------|-----------------|------------------------------------------------------|------|---------|---------------------------------------|-------------|------|
| 77-              | CIL TO          | に戻す セル 〇             | 2 ^0                   |                      |                | 0X                 | 力 (Ctrl+Z) 🐰                                           | \$1. ♀ 実行し           | たい作業を入      | カしてください、      |             |   |                          |               |                 |                                                      |      |         |                                       | R :         | 共有   |
| 貼りイ<br>クリッ:      | が<br>11<br>プポード | Meiryo<br>B I        | UI<br>⊻ -   ⊞ -<br>7#> | •  11 •<br>  ⊴ • A • |                | = =   *            | <ul> <li>デ新協調</li> <li>11 目 セルを</li> <li>配置</li> </ul> | して全体を表示す<br>結合して中央増え | ه<br>چ<br>ج | % →   %<br>数値 | *<br>*<br>* |   | デーブルとして<br>書式設定。<br>スタイル | セルの<br>スタイル - | +===<br>挿入<br>・ | <br>  <br>  <br>  <br>  <br>  <br>  <br>  <br>  <br> | 書式   | ∑ •<br> | A<br>Z<br>型<br>ジベ替えと<br>フィルター ~<br>編集 | 検索と<br>選択 * | ^    |
| A1               |                 | • :                  | × ✓                    | た 【様                 | 式6】            |                    |                                                        |                      |             |               |             |   |                          |               |                 |                                                      |      |         |                                       |             | ^    |
| 1                | A<br>【様式        | B<br>5]              | с                      | D                    | E              | F                  | G                                                      | н                    | 1           | J             |             | к | L                        | М             |                 | N                                                    | C    |         | Ρ                                     | Q           | Ê    |
| 3<br>4<br>5<br>6 | 大阪              | 存教育庁                 | 私学課長 様                 |                      |                |                    |                                                        |                      | 令和5f        | ¥ 月           | 8           |   |                          |               |                 |                                                      |      |         |                                       |             |      |
| 7<br>8<br>9      |                 |                      |                        |                      |                |                    | 幼稚園番号<br>幼稚園名<br>設置者名                                  |                      |             |               |             |   |                          |               |                 |                                                      |      |         |                                       |             |      |
| 11<br>12<br>13   |                 |                      |                        |                      |                |                    | 10.获得名<br>記入者名<br>電話番号                                 |                      |             |               |             |   |                          |               |                 |                                                      |      |         |                                       |             |      |
| 14               |                 | 令和                   | 5年度大阪                  | <b>反府私立</b> 5        | <b>动稚園経</b>    | 常費補助               | 金(処遇改                                                  | 善要素)(                | 関する         |               |             |   |                          |               |                 |                                                      |      |         |                                       |             |      |
| 16<br>17<br>18   |                 | 給与(                  | 双音計画部                  | 宜書                   |                |                    |                                                        |                      |             |               |             |   |                          |               |                 |                                                      |      |         |                                       |             |      |
| 19<br>20         |                 | 令和53<br>は、別紙[        | 年度大阪府私<br>給与改善計i       | ム立幼稚園<br>画詳細」のと      | 経常費補助<br>おりです。 | 金(処遇改              | (善要素) (こ関う                                             | 「る給与改善」              | †画について      |               |             |   |                          |               |                 |                                                      |      |         |                                       |             |      |
| 準備               | ,<br>完了         | . 調査<br>13           | 書 給与改                  | 善計画(専住               | E) 給与          | <b>恵 (調</b> ) 画 (調 | (任以外) 給                                                | 与改善计画(表              | 任)記入例       | 🤆             | )           | 4 |                          |               |                 |                                                      | 1) E |         | 1                                     | +           | 100% |

# ②「情報」の画面の「ブックの保護」をクリックしてください。

| æ            | 123456_谷町_R5船与改善計画詳細.xisx - Excel                                                           |                                                |
|--------------|---------------------------------------------------------------------------------------------|------------------------------------------------|
| 11.00        | 情報                                                                                          |                                                |
| 新規           | 123456_谷町_R5給与改善計画詳細                                                                        |                                                |
| sk.          |                                                                                             |                                                |
| 上書き保存        | ブックの保護・ つ このブックには、テータの不要な変更を防ぐためにロックされているシートがあります。                                          | プロパティ *<br>サイズ 76.7KB                          |
| 名前を付けて<br>保存 | フックの<br>保護・         = 調査書         保護総論           = 約与次差計画(専任)         保護総論                  | タイトル タイトルの追加<br>タヴ タヴの追加                       |
| 印刷           |                                                                                             | 77項 27項の追加<br>関連する日付                           |
| 共有           | TRANSING ANTINATIVAL TRANSING                                                               | 更新日時 2023/10/31 18:51                          |
| エクスポート       | ブックの検査<br>ファイルを公開する前に、ファイルの次の項目を確認します。                                                      | 年前日时 2022/09/20 19:35<br>屬純印刷日 2023/10/31 9:33 |
| 開じる          | 問題の = ドキュメントのプロパティ、プリンターのパス、作成者の名前、関連する日付、絶対パス<br>デェック・ = 視覚に障碍 (しょうがい) のある方が読み取れない可能性がある内容 | 関連ユーザー                                         |
|              | ゴックの管理                                                                                      | TRAKES                                         |
| アカウント        |                                                                                             | 最終更新者 [C]                                      |
| A 3543       |                                                                                             | 関連ドキュメント                                       |
|              | ブラウザーの表示オプション                                                                               | □ ファイルの保存場所を聞く                                 |
|              | このブックをブラウザーで聞いたときに表示される内容を選びます。<br>ブラウザーの<br>表示オプション                                        | プロパティをすべて表示                                    |
|              |                                                                                             |                                                |
|              |                                                                                             |                                                |

#### ③プルダウンが表示されるので「パスワードを使用して暗号化」をクリックしてください。

| Æ              | 123456_谷町_R5船与改善計画詳細.xlsx - Excel                                               |                                                |  |  |  |  |  |  |
|----------------|---------------------------------------------------------------------------------|------------------------------------------------|--|--|--|--|--|--|
| 1/100          | 情報                                                                              |                                                |  |  |  |  |  |  |
| 新規             | 123456_谷町_R5給与改善計画詳細                                                            |                                                |  |  |  |  |  |  |
| 题<             |                                                                                 |                                                |  |  |  |  |  |  |
| 上書き保存          | ブックの保護                                                                          | プロパティー<br>サイズ 76.7KB                           |  |  |  |  |  |  |
| 名前を付けて<br>保存   | 7990<br>保護・                                                                     | タイトル タイトルの流加<br>タヴ タヴの流加                       |  |  |  |  |  |  |
| 印刷             | 最終版にする(E)         保護知識           アックを最終版とし、読み取り専用に設         ト)         保護知識     | 分類 分類の追加                                       |  |  |  |  |  |  |
| 共有             | の 保護経緯<br>パスワードを使用して暗号化(E) に入例 保護経緯<br>アロビーから発展がす。 ビロロートを発展す                    | 関連する日付<br>更新日時 2023/10/31 18:51                |  |  |  |  |  |  |
| エクスポート         | このシラクを聞いたに、パスワードを使水り<br>るようにします。                                                | 作成日時 2022/09/20 19:35<br>最終印刷日 2023/10/31 9:33 |  |  |  |  |  |  |
| 発行<br>閉じる      | 現在のシートの構識(E)<br>現在のシートに対してユーザーが行える<br>変更の環境を登埋します。<br>シターのパス、作成者の名前、隧道する日付、絶対パス | 関連ユーザー                                         |  |  |  |  |  |  |
|                | → 「フック構成の構成(W) ある方が読み取れない可能性がある内容<br>シートの追加など、ブックの構成に不要な<br>変更を加えられないようにします。    | rease PA                                       |  |  |  |  |  |  |
| アカウント<br>オプション | アクセスの制限(B)     ユーザーにアクセスを許可しますが、編     集、コピー、印刷はできないようにします。     キの変更の回復を行います。    |                                                |  |  |  |  |  |  |
|                | デジタル署名の追加(5)<br>発表されないデジタル署名を追加して、<br>ブックの完全性を確保します。                            | 関連ドキュメント ファイルの保存場所を聞く                          |  |  |  |  |  |  |
|                | ブラウザーの表示オプション<br>このブックをブラウザーで開いたときに表示される内容を違います。<br>ブラウザーの<br>表示オプション           | プロパティをすべて表示                                    |  |  |  |  |  |  |
|                |                                                                                 |                                                |  |  |  |  |  |  |

## ④「ドキュメントの暗号化」というポップアップが表示されるので、パスワード(●●●●●●●)を削除してください。

| æ         | 123456_台町_RS除与改善計制詳細.xlsx - Excel                                                           |                                                                                                    |
|-----------|---------------------------------------------------------------------------------------------|----------------------------------------------------------------------------------------------------|
| 1116      | 情報                                                                                          |                                                                                                    |
| 9518      | 123456 公町 D5绘与改美計画詳細                                                                        |                                                                                                    |
|           | 123420「日町」(2340-362号町 圓田和町                                                                  |                                                                                                    |
| 188<      | 「<br>who の<br>認護                                                                            | プロパティ・                                                                                                    |
| 上書き保存     | シップノリアトの変                                                                                   | サイズ 76.7KB                                                                                                    |
| 名前を付けて    | ブックの このブックには、データの不要な変更を防ぐためにロックされているシートがあります。                                               | タイトル タイトルの通知                                                                                                    |
| IKIT.     | <ul> <li>三 時直書</li> <li>三 給与次善計画(専任)</li> <li>ドキュメントの暗号化</li> <li>? ×</li> </ul>            | <ul> <li>分類</li> <li>分類</li> <li>分類の追加</li> </ul>                                                                                                    |
| er M      | = 給与次善計画(専任以外) このファイルの内容を暗号化します                                                             | REAL PROPERTY AND A DESCRIPTION OF A DESCRIPTION OF A DES |
| 共有        | <ul> <li>総与次善計画(現任)記入例 /(27-ド(R):</li> <li>総与次善計画(現任以外)記入分</li> </ul>                       | WIRA 23/10/31 18:51                                                                                                    |
| エクスポート    | 注意: 忘れてしまったパスワードを回復することはできませ                                                                | 月川际 22/09/20 19:35                                                                                                    |
| 855       | ん。パスワードと、それに対応するドキュメント名を一覧にし<br>て、安全な場所に保管することをお勧めします。                                      |                                                                                                    |
| 7613      | ファイルを公開する前に、ファイルの次の項目     (パスワードは、大文学と小文学が区別されることに注意     日間間の     目    「キュメントのプロパライ、プレンターのパ | 関連ユーザー                                                                                                    |
| RUS       | チェック* = 視覚に障碍 (しょうがい) のある方が                                                                 | 作成者                                                                                                    |
| Tranks L. | UN TYCH                                                                                     | 作成者の漁加                                                                                                    |
| PINJJF    | ブックの管理                                                                                      | 最終更新者                                                                                                    |
| オプション     | チェックイン、チェックアント、木体行の変更の回復を行います。<br>ブックの 〇 未保存の変更はありません。                                      | 1.1                                                                                                    |
|           | ET -                                                                                        | 関連ドキュメント                                                                                                    |
|           |                                                                                             | □ ファイルの保存場所を聞く                                                                                                    |
|           | フラワザーの表示オブション<br>このブックをブラウザーで聞いたときに表示される内容を選びます。                                            | プロパティをすべて表示                                                                                                    |
|           | ブラウザーの<br>表示オプション                                                                           |                                                                                                    |
|           |                                                                                             |                                                                                                    |
|           |                                                                                             |                                                                                                    |

## ⑤OKをクリックして上書き保存してください。

| G            |                                                            | 123456_谷町_RSHS与改善計画詳細.xdox - Excel                                                   | 1              |                       |  |
|--------------|------------------------------------------------------------|--------------------------------------------------------------------------------------|----------------|-----------------------|--|
| 1911         | 情報                                                         |                                                                                      |                |                       |  |
| 新規           | 123456_谷町_R5給与改善計画詳                                        | 細                                                                                    |                |                       |  |
| RK .         |                                                            |                                                                                      |                |                       |  |
| 上書き保存        | ブックの保護                                                     | σ.                                                                                   | プロパティ・<br>サイズ  | 76.7KB                |  |
| 名前を付けて<br>保存 | ブックの<br>保護・ このブックには、データの不要な変更をひ<br>= 調査者                   | がためにDックされているシートがあります。                                                                | 911N<br>90     | タイトルの追加<br>タグの追加<br>  |  |
| 印刷           | <ul> <li>新与改善計画(等任)</li> <li>約与改善計画(等任以外)</li> </ul>       | このファイルの内容を暗号化します                                                                     | 77 #8          | 77 ##U/IB/IU          |  |
| 共有           | <ul> <li>給与改善計画(専任)記入例</li> <li>給与改善計画(専任以外)記入例</li> </ul> | パスワード( <u>R</u> ):                                                                   | 関連する日付<br>更新日時 | F<br>2023/10/31 18:51 |  |
| エクスポート       |                                                            | 注意:忘れてしまったパスワードを回復することはできませ                                                          | 作成日時           | 2022/09/20 19:35      |  |
| 発行           | ブックの検査                                                     | ん。バスジードと、それに対応する「キュンバー名を 第にし<br>て、安全な場所に保管することをお勧めします。<br>(パスワードは、大文字と小文字が応別されることに注意 | 银枪的时日          | 2023/10/31 9:33       |  |
| NUCS         | 問題の<br>デエック・<br>単、規範に障碍(しょうがい)のある方が上                       | してください。)                                                                             | 関連ユーザー<br>作成者  |                       |  |
|              |                                                            | OK ++>>セル                                                                            |                | 「一」                   |  |
| 77727        | ブックの管理                                                     | ORAGINER                                                                             | 最終更新者          |                       |  |
| ATSAD        | ブックの<br>管理。 一 未保存の変更はありません。                                | ennectives.                                                                          |                |                       |  |
|              |                                                            |                                                                                      | 関連ドキュメン        | 小<br>2011年5月11        |  |
|              | プラウザーの表示オプション<br>フラウザーの<br>表示オプション                         | る内容を選びます。                                                                            |                | F748771CHR\<br>[表示    |  |
|              |                                                            |                                                                                      |                |                       |  |